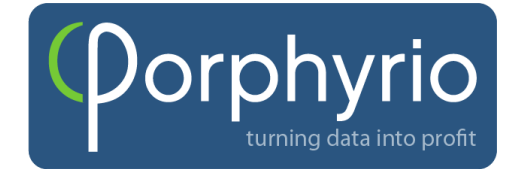

LEUVEN 2018-11-08

## **Production Planning**

Dear partner,

It took some time but now Production planning is also available on the broiler demo site. In due time this will also be available for the broiler breeders (hatching eggs, day old chicks) as well as for the commercial layers (first grade eggs, second grade eggs).

What is different?

The first thing that is different can be found clicking on the data input button. Instead of only finding here the buttons "production sheet" and "daily input" you will also find here the extra button "integration". Clicking on this button will result in a template in which you will be able to fill in the daily requirements for the processing plant for 1) number of birds/day and 2) total weight/day. The period which you want to fill can be indicated using the date buttons. Please remember if data have been filled in you need to save the data.

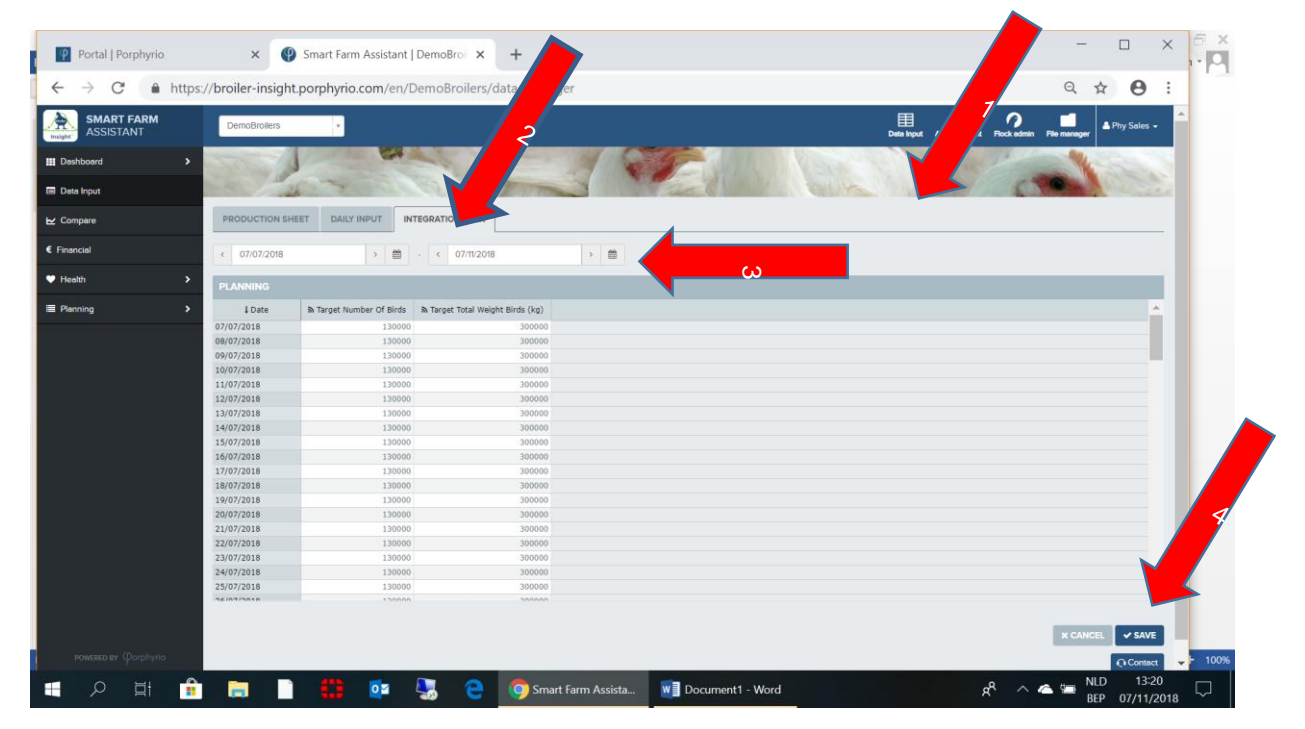

The second thing what is different can be found on the page of Flock admin. There you will notice again multiple changes. The first one you can see immediately above the table. There you can find 2 buttons to indicate whether you want the de-activated flocks(historical flocks) and the planned flocks as well indicated in the flock overview. If you do not indicate any to be visualized than you will only see the active flocks. When you click on the "create flock" or "change/edit flock" signs

|   | DemoBrolle | rs +           |              |               |                   |            |            |                 | 围                       | <b>₽</b> 0           | Phy S                 | ales -    |
|---|------------|----------------|--------------|---------------|-------------------|------------|------------|-----------------|-------------------------|----------------------|-----------------------|-----------|
|   | -          |                | 100          |               |                   |            | -          |                 | Deta Input Ad           | comment Hock some He | manager               |           |
|   | - Beller   | 1              |              |               |                   | 1          | 1 COL      |                 | SAME NO THE             | L'IN COLOR           | 1 Carto               | 200       |
|   | mar 1      | the may        | and a second | 11 631        | Will William      | 3          | The B      | CONTRACT OF A   | Cellina Collina         | A CONTRACTOR OF      | and the second second |           |
|   |            |                |              |               |                   |            |            |                 |                         | Show planned flock   | cs 🔲 Show historic    | al flocks |
|   |            |                |              |               |                   |            |            |                 |                         |                      |                       |           |
|   | BROILERS   |                |              |               |                   |            |            |                 |                         |                      |                       | 4         |
|   | Farm       | House          | Status       | ID / Name     | Genetic Line      | Age (Days) | Hatch date | Date of arrival | Expected day of arrival | #Birds at arrival    |                       | FIO       |
| * | Broilers 1 | crollers 1 H1  | Active       | 2018-09       | Arbor Acres 8-A   | 44         | 24/09/2018 | 24/09/2018      |                         |                      | + 13                  |           |
|   | Brollee 1  | Brollers 1 H2  | Active       |               | Cobb 500          | 317        | 25/12/2017 | 25/12/2017      |                         | 44.500               | + 🛛                   |           |
|   | rollers 1  | Broilers 1 H3  | Active       | 2017-12       | Cobb 500          | 317        | 25/12/2017 | 25/12/2017      |                         | 44.500               | + 00                  |           |
|   | Brotlers 2 | Brotters 2 H4  | Active       | 2017-12       | Cobb 500          | 327        | 15/12/2017 | 15/12/2017      |                         | 40.000               | + 0                   |           |
|   | Brollers 2 | Brollers 2 H5  | Active       | 2017-12       | Cobb 500          | 327        | 15/12/2017 | 15/12/2017      |                         | 15.800               | + 13                  |           |
|   | Broilers 2 | Brokers 2 Ho   | Active       | 2017-12       | C000 500          | 327        | 15/12/2017 | 15/12/2017      |                         | 15.250               | + 0                   |           |
| ( | Brollers 3 | Brollers 3 HP  | Active       | 2017-12       | Cobb 500          | 337        | 05/12/2017 | 05/12/2017      |                         | 34.300               | + 0                   |           |
|   | Broilers 3 | Broilers 3 MO  | Active       | 2017-12       | Cobb 500          | 337        | 05/12/2017 | 05/12/2017      |                         | 34.500               | * 0                   |           |
|   | Broilers 4 | Broilers 4 H10 | Active       | 2018-01       | Ross 308          | 309        | 02/01/2018 | 02/01/2018      |                         | 48.510               | * 13                  |           |
|   | Brollers 4 | Brollers 4 H11 | Active       | 2018-01       | Ross 308          | 309        | 02/01/2018 | 02/01/2018      |                         | 49,300               | + 03                  |           |
|   | coilers 4  | Broilers 4 H12 | Active       | 2018-01       | Ross 308          | 309        | 02/01/2018 | 02/01/2018      |                         | 48.420               | + 0                   |           |
|   |            |                |              |               |                   |            |            |                 |                         |                      | /                     |           |
|   | SUPPLY PLA | UNNING. MIMBER | R OF BIRDS   | PRESENT, TOTA | L WEIGHT BIRDS (K | 5)         |            |                 |                         |                      |                       | *         |
|   | < 07/1     | 0/2018         |              | > 🛍 - 🤇       | 010000            |            |            |                 |                         |                      |                       |           |
|   |            |                |              |               |                   |            |            |                 |                         |                      |                       |           |
|   | p 330,000  | 0 kg           |              |               |                   |            |            |                 |                         |                      | 165,000               | Terr      |
|   | 1 300,000  | 0 kg           |              | 1.            |                   |            |            | ••••            | • • • • • •             | · · · · ·            | 150,000               | et N      |
|   | ¥.         |                |              | /             |                   |            |            |                 |                         |                      |                       | 6         |

If you click "show the historical flocks" you will be able to see the active flocks as well as the historical flocks.

| ASSISTANT  | DemoBrolle                                                                                                    | ers 🔹          |            |              |                    |             |                        |                  | Deta Input Ad           | Comment Rock edmin | File      | A Phy S      | Sales 👻   |
|------------|----------------------------------------------------------------------------------------------------|----------------|------------|--------------|--------------------|-------------|------------------------|------------------|-------------------------|--------------------|-----------|--------------|-----------|
| lashboard  | 1000                                                                                                    | 1              | 64         | ALC: N       | Statement State    | 100         | 64                     | 1. No.           |                         |                    |           |              |           |
| lata Input | 100                                                                                                    | the may        |            | 1.00         | Terre              | 3 4         | 1-1                    |                  | aller Marken            | 0                  |           | 6623         | See.      |
| ompare     |                                                                                                    |                |            |              |                    |             |                        |                  |                         | Show planned fi    | ocks 🗹 St | now historic | al flocks |
|            | BROLERS                                                                                                    |                |            |              |                    |             |                        |                  |                         |                    |           |              |           |
| nancial    |                                                                                                    |                |            | In Linear    | Manager and        | the discust | distribution of        | Bally of sold of |                         |                    |           |              | _         |
| alth >     | Farm<br>Broilers 1                                                                                              | Proders 1 H1   | Active     | 2018-00      | Arbor Arres 8 A    | Age (Days)  | Platch date 24/00/2019 | 24/00/2018       | Expected day of arrival | #Birds at arrival  |           | a            |           |
|            | Brollers 1                                                                                                    | Brollers 1 H1  | Inactive   | Test         | Cobb 500           | -14         | 23/09/2018             | 23/09/2018       |                         |                    |           | 13           |           |
| ining 🗸 🗸  | Broilers 1                                                                                                    |                |            |              |                    |             |                        |                  |                         |                    |           |              |           |
|            | Broilers 1                                                                                                    | Brollers 1 H1  | Inactive   |              |                    |             |                        |                  |                         | 44.500             |           | 105          |           |
| Imin       | Brollers 1                                                                                                    | Brollers 1 H2  | Inactive   | 2018-9       | Cobb 500           |             | 23/09/2018             | 23/09/2018       |                         |                    |           | 125          |           |
|            | Broilers 1                                                                                                    | Broilers 1 H2  | Active     |              | Cobb 500           | 317         | 25/12/2017             | 25/12/2017       |                         | 44.500             | +         | 68           | (8        |
| anning     | Broilers 1                                                                                                    | Broilers 1 H3  | Active     | 2017-12      | Cobb 500           | 317         | 25/12/2017             | 25/12/2017       |                         | 44.500             | +         | 127          | (#        |
|            | Broilers 2                                                                                                    | Brollers 2 H4  | Active     | 2017-12      | Cobb 500           | 327         | 15/12/2017             | 15/12/2017       |                         | 40.000             | +         | 03           |           |
| anning     | Broilers 2                                                                                                    | Broilers 2 H5  | Active     | 2017-12      | Cobb 500           | 327         | 15/12/2017             | 15/12/2017       |                         | 15.800             | +         | 68           | (9        |
| anning     | Broilers 2                                                                                                    | Broilers 2 H6  | Active     | 2017-12      | Cobb 500           | 327         | 15/12/2017             | 15/12/2017       |                         | 15.250             | +         | 12           | (#        |
| ager       | Broilers 3                                                                                                    | Broßers 3 H7   | Active     | 2017-12      | Ross 308           | 337         | 05/12/2017             | 05/12/2017       |                         | 34.500             | +         | 8            | 9         |
|            | Broilers 3                                                                                                    | Brollers 3 H8  | Active     | 2017-12      | Cobb 500           | 337         | 05/12/2017             | 05/12/2017       |                         | 34,470             | +         | 635          | (#        |
|            | Broilers 3                                                                                                    | Brollers 3 H9  | Active     | 2017-12      | Cobb 500           | 337         | 05/12/2017             | 05/12/2017       |                         | 34.500             | +         | 3            | (#        |
|            | Broilers 4                                                                                                    | Broilers 4 H10 | Active     | 2018-01      | Ross 308           | 309         | 02/01/2018             | 02/01/2018       |                         | 48.510             | +         | (2)          |           |
|            | Broilers 4                                                                                                    | Broilers 4 H11 | Active     | 2018-01      | Ross 308           | 309         | 02/01/2018             | 02/01/2018       |                         | 49.300             | +         | ß            | (#        |
|            | Broilers 4                                                                                                    | Broilers 4 H12 | Active     | 2018-01      | K055 308           | 309         | 02/01/2018             | 02/01/2018       |                         | 48.420             | +         | 6            |           |
|            | SUPPLY PL                                                                                                    | ANNING: NUMBER | OF BIRDS F | RESENT, TOTA | L WEIGHT BIRDS (KO | 5)          |                        |                  |                         |                    |           |              | *         |
|            |                                                                                                    |                |            |              |                    |             |                        |                  |                         |                    |           |              |           |
|            | 100 million 100 million 100 million 100 million 100 million 100 million 100 million 100 million 100 million 100 |                |            |              |                    |             |                        |                  |                         |                    |           |              |           |

If you click "show planned flocks" you will see the future planned flocks as well as the actual flocks. Of course both " show planned flocks" as well as "show historical flocks" can be indicated at the same time showing an overview of the historical flocks, the actual flocks and the future planned flocks.

| → C                     | s://broiler-ins | ight.porphyric | o.com/en/ | DemoBroiler | s/admin/flocks                                                                                                    |            |            |                 |                         |                   | Q            | ☆           | 0 :       |
|-------------------------|-----------------|----------------|-----------|-------------|----------------------------------------------------------------------------------------------------|------------|------------|-----------------|-------------------------|-------------------|--------------|-------------|-----------|
| SMART FARM<br>ASSISTANT | DemoBrolle      | rs •           |           |             |                                                                                                    |            |            |                 | Deta Input Ad           | t co Rock admin   | File manager | A Phy       | iales +   |
| ishboard                | 3000            | 1              | 64        |             | The state of the state of the s |            | 100        | 1000            | and the same            |                   | 1            | -           | 1         |
| ata Input               | p-kr.           | all my         |           | 100         | allar                                                                                                    | 3          | Tac 8      | CARLES CO.      | ALC: NOT                | 67                |              | A 66.2      | P. c. c   |
| ompare                  |                 |                |           |             |                                                                                                    |            |            |                 |                         | R Show planned fi | locks 🗆 St   | now histori | al flocks |
|                         | BROILERS        |                |           |             |                                                                                                    |            |            |                 |                         |                   |              |             |           |
| inancial                | Farm            | House          | Status    | ID / Name   | Genetic Line                                                                                                    | Age (Davs) | Hatch date | Date of arrival | Expected day of arrival | #Birds at arrival |              |             | -         |
| Health >                | Broilers 1      | Broders 1 H1   | Active    | 2018-09     | Arbor Acres B-A                                                                                                    | 44         | 24/09/2018 | 24/09/2018      |                         |                   | +            | 65          |           |
|                         | Brollers 1      | Brollers 1 H2  |           | 2015-9      |                                                                                                    |            |            |                 | 03/09/2018              | 44.500            |              |             |           |
| Planning Y              | Brollers 1      | Brollers 1 H2  |           |             |                                                                                                    |            |            |                 |                         | 44.500            |              |             |           |
| 22.01                   | Broilers 1      | Brollers 1 H2  | Planned   | 2018-6      |                                                                                                    |            |            |                 | 11/06/2018              | 44.500            |              | - 126       |           |
| 3k Admin                | Brollers 1      | Broßers 1 H2   | Planned   | 2018-4      |                                                                                                    |            |            |                 | 30/04/2018              | 44.500            |              | 125         |           |
| book                    | Brollers 1      | Brollers 1 HZ  | Planned   |             |                                                                                                    |            |            |                 | 19/03/2018              | 44.500            |              |             |           |
| d Planning              | Brollers 1      | Broilers 1 H2  | Planned   |             |                                                                                                    |            |            |                 |                         | 44.500            |              |             |           |
| o ridining              | Broilers 1      | Broilers 1 H2  | Active    |             | Cobb 500                                                                                                    | 317        | 25/12/2017 | 25/12/2017      |                         | 44.500            | +            | 123         |           |
| k Planning              | Broilers 1      | Brollers 1 H3  | Planned:  | 2018-9      |                                                                                                    |            |            |                 | 03/09/2018              | 44.500            |              | 13          |           |
| k Planning              | Brollers 1      | Brollets 1 H3  | Planned   | 2018-7      |                                                                                                    |            |            |                 | 23/07/2018              | 44.500            |              | 13          |           |
|                         | Broilers 1      | Brollers 1 H3  | Planned   | 2018-6      |                                                                                                    |            |            |                 | 11/06/2018              | 44.500            |              |             |           |
| Manager                 | Broilers 1      | Brollers 1 H3  | Planned   | 2018-4      | Cobb 500                                                                                                    |            |            |                 | 30/04/2018              | 44.500            |              | 15          |           |
|                         | Broilers 1      | Broilers 1 H3  | Planned   | 2018-3      | Cobb 500                                                                                                    |            |            |                 | 19/03/2018              | 44.500            |              | 125         |           |
|                         | Broilers 1      | Brollers 1 H3  | Planed    | 2018-2      | Cobb 500                                                                                                    |            |            |                 | 05/02/2018              | 44.500            |              | 12          |           |
|                         | Broilers 1      | Brollers 1 H3  | Active    | 2017-12     | Cobb 500                                                                                                    | 317        | 25/12/2017 | 25/12/2017      |                         | 44.500            | +            | 03          | (#        |
|                         | Brollers 2      | Brollers 2 H4  | Planned   | 2018-8      | Cabb 500                                                                                                    |            |            |                 | 24/08/2018              |                   |              | 128         |           |
|                         | Brollers 2      | Brollers 2 H4  | Planned   | 2018-7      | Cobb 500                                                                                                    |            |            |                 | 13/07/2018              |                   |              | 10          |           |
|                         | Broilers 2      | Broilers 2 H4  | Planned   | 2018-6      | Cobb 500                                                                                                    |            |            |                 | 01/06/2018              |                   |              | 12          |           |
|                         | Brollers 2      | Broilers 2 H4  | Planned   | 2018-4      |                                                                                                    |            |            |                 | 20/04/2018              | 12.500            |              | 13          |           |
|                         | Broilers 2      | Brollers 2 H4  | Planned   | 2018-3      | Cobb 500                                                                                                    |            |            |                 | 09/03/2018              |                   |              | 13          |           |
|                         | Brollers 2      | Brollers 2 H4  | Planned   | 2018-1      |                                                                                                    |            |            |                 | 26/01/2018              |                   |              | 10          |           |
|                         | Broilers 2      | Brollers 2 H4  | Active    | 2017-12     | Cobb 500                                                                                                    | 327        | 15/12/2017 | 15/12/2017      |                         | 40.000            | +            | 12          |           |
|                         | Broilers 2      | Broders 2 H5   | Planned   | 2018-8      | Cobb 500                                                                                                    |            |            |                 | 24/08/2018              | 15.800            |              | 0           | -         |
|                         |                 |                |           |             |                                                                                                    |            |            |                 |                         |                   |              |             |           |

Before the system can show any planned flocks these future flocks need to be defined and quantified. The numbers, age , weight and hatch date has to be set. This is done by clicking on the + to create new flock. By doing so you will see a new template showing 2 buttons: "plan future flocks" and "flocks". If you click on "plan future flocks" the template will appear in which you can fill in the number of flocks to be planned in the future, the cycle length and the time needed for cleaning and disinfection (idle period) (cycle length is growing period + idle period). All planned flocks will have the same cycle length. For weight the system calculates with the breed standards.

| SASKT FARM   Demolitions   EDT F   (IROULERS 1 H2)   CLOSE   Demolitions   Demolitions   De                                                                                                    | _    |
|----------------------------------------------------------------------------------------------------|------|
| Databased Alter Compare   Prencadi Prencadi Prencadi Prencadi   Prencadi Prencadi Compare Compare   Prencadi Prencadi Compare Compare   Prencadi Prencadi Compare Compare Compare   Prencadi Prencadi Compare Compare Compare Compare   Prencadi Prencadi Compare Compare C                                                                                                    |      |
| It lies lefuel File and lies File and lies                                                                                                    |      |
| Compare Prened times Biteles 140 Adve. Biteles 110 Adve. Compare Compare Compa                                                                                                    |      |
| Financial   Image: Status   Image: Status   Status                                                                                                    | ocks |
| Faire   House   State     Heartin   Percede   State   14   File   14   14   14   14   14   14   14   14   14   14   14   14   14   14   14   14   14   14   14   14   14   14   14   14   14   14   14   14   14   14   14   14   14   14   14   14   14   14   14   14   14   14   14   14   14   14   14   14   14   14   14   14   14   14   14   14   14   14   14   14   14   14   14   14   14   14   14   14   14   14   14   14   14   14   14   14   14   14   14   14   14   14   14   14   14   14   14   14   14   14   14                                                                                                    | A.   |
| Atabit   Berlin: 1   Berlin: 1:11:   Ather   42:   7   Interface   14:000   0:000   0:000   0:000   0:000   0:000   0:000   0:000   0:000   0:000   0:000   0:000   0:000   0:000   0:000   0:000   0:000   0:000   0:000   0:000   0:000   0:000   0:000   0:000   0:000   0:000   0:000   0:000   0:000   0:000   0:000   0:000   0:000   0:000   0:000   0:000   0:000   0:000   0:000   0:000   0:000   0:000   0:000   0:000   0:000   0:000   0:000   0:000   0:000   0:000   0:000   0:000   0:000   0:000   0:000   0:000   0:000   0:000   0:0000   0:000   0:000   0:000   0:000   0:000   0:000   0:000   0:000   0:000   0:000   0:000   0:000   0:0000   0:0000   0:0000   0:0000   0:0000   0:0000   0:0000   0:0000   0:0000                                                                                                    |      |
| Parcing   Parcing   Reviews 1   Brokers 1 Hz   Addre     ok Admin   Brokers 2   Brokers 2 Hz   Addre     ok Admin   Brokers 2   Brokers 2 Hz   Addre     brokers 2   Brokers 2 Hz   Addre     Brokers 2   Brokers 2 Hz   Addre     Brokers 3   Brokers 3 Hz   Addre     Brokers 3   Brokers 3 Hz   Addre     Brokers 3   Brokers 3 Hz   Addre     Brokers 3   Brokers 3 Hz   Addre     Brokers 3   Brokers 3 Hz   Addre     Brokers 4   Brokers 4 Hz   2017-12   Cobb 500   327   0512/2017   1512/2017   134.400   4   6   6   6   6   6   6   6   6   6   6   6   6   6   6   6   6   6   6   6   6   6   6   6   6   6   6   6   6   6   6   6   6   6   6   6   6   6   6                                                                                                    |      |
| Packing   Packing   Brailers 1   Brailers 1   Active     ck Advan   Brailers 1   Brailers 2113   Active   Image: Comparison of the comparison of the comparison o |      |
| Reference   Brollers 2   Brollers 2 Her Alters 2 He   Addres   Exc.NCCL   Ist.Burn   40.000   +   60   90     book   Brollers 2 Her Alters 2 He   Addres   2017.12   Cole 500   327   15/12/2017   15/12/2017   13/12/0017   13/12/0017   13/12/0017   13/12/0017   13/12/0017   13/12/0017   13/12/0017   13/12/0017   13/12/0017   13/12/0017   13/12/0017   13/12/0017   13/12/0017   13/12/0017   13/12/0017   13/12/0017   13/12/0017   13/12/0017   13/12/0017   13/12/0017   13/12/0017   13/12/0017   13/12/0017   13/12/0017   13/12/0017   13/12/0017   13/12/0017   13/12/0017   13/12/0017   13/12/0017   13/12/0017   13/12/0017   13/12/0017   13/12/0017   13/12/0017   13/12/0017   13/12/0017   13/12/0017   13/12/0017   13/12/0017   13/12/0017   13/12/0017   13/12/0017   13/12/0017   13/12/0017   13/12/0017   13/12/0017   13/12/0017   13/12/0017   13/12/0017   13/12/0017   13/12/0017   13/12/0017   13/12/0017   13/12/0017                                                                                                    |      |
| Antonic   Brüllers 2   Brüllers 2 Brüllers 216   Addre   Einstein   15,000   +   0   +   0   +   0   +   0   +   0   +   0   +   0   +   0   +   0   +   0   +   0   +   0   +   0   +   0   +   0   +   0   +   0   +   0   +   0   +   0   +   0   0   0   0   0   0   0   0   0   0   0   0   0   0   0   0   0   0   0   0   0   0   0   0   0   0   0   0   0   0   0   0   0   0   0   0   0   0   0   0   0   0   0   0   0   0   0   0   0   0   0   0   0   0   0   0   0                                                                                                       |      |
| Stock   Brylkers 2   Brokker 3   Harving   2017-12   Crab 500   327   15/32/2017   15/32/2017   15/32/0017     Brokers 3   Brokers 3 Holders 3 Holder 3 Holder 3 Holder 2 Holder 2 Holder                               |      |
| of Parandog   Bindlers 3: Mic Active   2017-12   Res 2016   337   05/12/2017   03/12/2017   34.500   +   02   +   02   +   02   +   02   +   02   +   02   +   02   +   02   +   02   +   02   +   02   +   02   +   02   +   02   +   02   +   02   +   02   +   02   +   02   +   02   +   02   +   02   +   02   +   02   +   02   +   02   +   02   +   02   +   02   +   02   +   02   +   02   +   02   +   02   +   02   +   02   +   02   +   02   +   02   +   02   +   02   +   02   +   02   +   02   +   02   +   02   +                                                                                                    |      |
| All Paranag   Brolikers 3 Bin Skins 3 16   Active   2017-22   Caleb 500   327   0 5/32/2017   0 5/32/2017   3 4.479   4   05   9     & Planning   Brolikers 3 Bin Skins 3 16   Active   2017-22   Caleb 500   337   0 5/32/2017   0 5/32/2017   3 4.500   4   65   9     & Planning   Brolikers 3 Bin Skins 3 16   Active   2017-22   Caleb 500   337   0 5/32/2017   0 5/32/2017   3 4.500   4   65   9   65   65   65   65   65   65   65   65   65   65   65   65   65   65   65   65   65   65   65   65   65   65   65   65   65   65   65   65   65   65   65   65   65   65   65   65   65   65   65   65   65   65   65   65   65   65   65   65   65   65   65   65   65                                                                                                    |      |
| Americany   Binoless 3   Benelless 3440   Address   2015/12/2   Code Sciol   337   05/22/2017   034.500   4   0p   4   0p   0p   0p   0p   0p   0p   0p   0p   0p   0p   0p   0p   0p   0p   0p   0p   0p   0p   0p   0p   0p   0p   <                                                                                                    |      |
| # Pennong   Biolikins 4   Biolikins 4   Biolikins 4   Addive   2018-01   Reas 306   306   0.2012/2018   0.2012/2018   445.50   +   0.2   Image     Biolikins 4   Biolikins 4   Biolikins 4   Addive   2018-01   Reas 308   306   0.2012/2018   0.2012/2018   445.50   +   0.2   Image     Biolikins 4   Biolikins 4   Hill   Addive   2018-01   Reas 308   306   0.2012/2018   0.2012/2018   445.420   +   0.2   Image     Biolikins 4   Biolikins 4   Hill   Addive   2018-01   Reas 308   306   0.2012/2018   0.2012/2018   445.420   +   0.2   Image   Image   Image   Image   Image   Image   Image   Image   Image   Image   Image   Image   Image   Image   Image   Image   Image   Image   Image   Image   Image   Image   Image   Image   Image   Image   Image   Image   Image                                                                                                    |      |
| Maragar Brollers 4 Brollers 4 H11 Active 2018-01 Exec 308 309 02/2012818 02/01/2018 44:00 + 0 + 0 + 0 + 0 + 0 + 0 + 0 + 0 + 0                                                                                                    |      |
| Stollars 4 Beallars 4 H12 Addys 2018-81 Ress 208 300 00/001/2018 02/001/2018 48.420 + 05 -                                                                                                    |      |
| KIROW DI ANNING-NI MIRED GE BIONE DERSENT TOTAL WERGET BIONE WGI                                                                                                    |      |
|                                                                                                    | 4    |
|                                                                                                    |      |
| # 230,000 kg                                                                                                    |      |
|                                                                                                    |      |
| 270,000,8 kg                                                                                                    |      |
|                                                                                                    |      |

If you want to change the hatch date , cycle length or idle period for a specific planned flock this is possible by clicking on the button "edit" for that specific planned flock and then click on flock and fill in the hatch date and cycle length. Always remember to save or submit the data.

| Portal   Porphyrio               | ×               | Smart Farn     | n Assistant | DemoBroi × +        |           |                    |       |                         |                        |            |              |                 | 1 |
|----------------------------------|-----------------|----------------|-------------|---------------------|-----------|--------------------|-------|-------------------------|------------------------|------------|--------------|-----------------|---|
| $ \rightarrow$ C $\oplus$ https: | //broiler-insig | ght.porphyrio  | .com/en/    | DemoBroilers/admin  | /flocks   |                    |       |                         | Q                      | ☆          | 0 :          | :               |   |
| SMART FARM<br>ASSISTANT          | DemoBroilers    |                |             |                     |           |                    |       | Data Input              | Add comment Rock admin | File mana  | <u> </u>     |                 |   |
| Deshboard >                      | -               | 1              | 624         | EDIT FLOCK (BROIL   | ERS 1 H2) |                    | CLOSE |                         |                        | N          |              |                 |   |
|                                  |                 | 4 - 4          |             | PLAN FUTURE FLOCKS  | FLOCK     |                    |       | auto 1                  | 5                      |            |              |                 |   |
|                                  |                 |                |             | ID / Name           |           |                    |       |                         | C Show planned fi      | ocks 🖾 Sho |              | cal flocks      |   |
|                                  |                 |                |             | Genetic Line        |           | Active             |       |                         |                        |            |              | -               |   |
|                                  | Farm            | House          | Status      | Cobb 500            | ¥         | Active             |       | Expected day of arrival | #Birds at arrival      |            | $\checkmark$ |                 |   |
|                                  | Broilers 1      | Brothers 1 H1  | Active      |                     |           |                    |       |                         |                        | *          | 3            |                 |   |
|                                  | Broilers 1      | Broders 1 H2   | Active      | #Birds at arrival   |           | Males              |       |                         | 44.500                 |            | 6            | 100             |   |
| (28W)                            | Broders 2       | Broilers 2 H4  | Active      | 44500               |           | 0                  |       |                         | 40.000                 | +          | .68          |                 |   |
|                                  | Brollers 2      | Brollers 2 HS  | Active      | Hens                |           |                    | _     |                         | 15.600                 | +          | 125          |                 |   |
|                                  | Broilers 2      | Brollers 2 HIG | Active      | 0                   |           |                    |       |                         | 15.250                 | +          | 13           |                 |   |
|                                  | Broilers 3      | Brollers 3 H7  | Active      | Nank days           |           | Data of emiral     |       |                         | 34.500                 | +          | 6            |                 |   |
| ck Planning                      | Broilera 3      | Broilers 3 HB  | Active      | Hatch Gate          |           | Date of arrival    |       |                         | 34.470                 | +          | 68           | .(*)            |   |
|                                  | Broilers 3      | Brollers 3 H9  | Active      | 25/12/2017          | · ·       | c 25/12/2017       | ) =   |                         | 34.500                 |            | 8            | : ( <b>9</b> .) |   |
| ork Planning                     | Brollers 4      | Brollers 4 H10 | Active      | Cycle length (days) |           | Idle period (days) | _     |                         | 48.510                 | +          | 13           |                 |   |
|                                  | Broilers 4      | Brollers 4 H11 | Active      | 0                   |           | 0                  |       |                         | 49.300                 | *          | 13           | .9              |   |
|                                  | Broilers 4      |                | Active      | Data of second      |           |                    |       |                         |                        |            | ß            |                 |   |
|                                  |                 |                |             | Date of removal     |           |                    |       |                         |                        |            |              |                 |   |
|                                  |                 |                |             | 17/09/2018          | ,         |                    |       |                         |                        |            |              | 1               |   |
|                                  |                 |                |             | Hatchery            |           | Feed mill          |       |                         |                        |            |              |                 |   |
|                                  |                 | (ODE)          |             | HATCHERY: 1         | TEST      | + FEED MILL        |       |                         |                        |            |              |                 |   |
|                                  |                 | < 07/10/2018   |             |                     |           | Peerion farm       |       |                         |                        |            |              |                 |   |
|                                  | # 330.000.0     | ND .           |             | + VETEDINAL         | IAN       |                    | DAA/  |                         |                        |            | 165.000      | Ta              |   |
|                                  | 着 200,000.0     | Wg.            |             | T VETERIKA          | (DON      | T REARING PA       |       | <del></del>             |                        |            | 150.000      | Igen            |   |
|                                  | 270,000.0       | ku             |             | Consultancy         |           | Breeder farm       |       |                         |                        |            | 125.000      | Sumt            |   |
|                                  | 240,000.0       |                |             | + CONSULTA          | NCY       | + BREEDER FA       | RM    |                         |                        |            |              | ber O           |   |
|                                  | t               | 100            | /           |                     |           |                    |       |                         |                        |            |              | Contac          |   |

So, now all the necessary data to calculate and visualize the production planning is being made available in the system and the graphs can be created.

These graphs are now available below the Flock Overview .

The graph is either combined numbers with total weight, or only number of birds or only total weight. You can always select the period you want to see.

| P Portal   Porphyrio               | × 🔮 Sma                   | art Farm Assistant   De | emol ×             | +              |       |         |         |       |                    |                     | - 🗆       | ×  |
|------------------------------------|---------------------------|-------------------------|--------------------|----------------|-------|---------|---------|-------|--------------------|---------------------|-----------|----|
| $\rightarrow$ C $\triangleq$ https | ://broiler-insight.por    | phyrio.com/en/De        | moB rs/ad          | imin/flocks    |       |         |         |       |                    |                     | হ         | :  |
| ASSISTANT                          | DemoBrollers              | <b>*</b>                |                    |                |       |         |         |       | ta Input Add comme | nt Flock edmin File | manager   | -  |
| Dashboard >                        |                           |                         |                    |                |       |         |         |       |                    |                     |           |    |
| Data Input                         | SUPPLY PLANNING: N        | UMBER OF BIRDS PRE      | SENT, TOTAL WEI    | GHT BIRDS (KG) | )     |         |         |       |                    |                     |           | -  |
| Compare                            | < 07/10/2018              | >                       | 607/               | 11/2018        | >     |         |         |       |                    |                     |           | 1. |
| nancial                            | 8 330,000.0 kg            |                         |                    |                |       |         |         |       |                    |                     | 165,000 🚽 |    |
|                                    | 置 300,000.0 kg            |                         |                    |                |       | · · · · | · · · · | ••••• |                    |                     | 150,000   |    |
| Health >                           | 270,000.0 kg              | /                       |                    |                |       |         |         |       |                    |                     | 135,000   |    |
| Planning 🗸 🗸                       | 240,000.0 kg              |                         |                    |                |       |         |         |       |                    |                     | 120,000   |    |
| :k Admin                           | 210,000.0 kg              |                         |                    |                |       |         |         |       |                    |                     | 105,000   |    |
| haok                               | 5 180,000.0 kg            |                         |                    |                |       |         |         |       |                    |                     | 90,000    |    |
|                                    | 150,000.0 kg              |                         |                    |                |       |         |         |       |                    |                     | 75,000    |    |
| ed Planning                        | 120,000.0 kg              |                         |                    |                |       |         |         |       |                    |                     | 60,000    |    |
| ck Planning                        | F 90,000.0 kg             |                         |                    |                |       |         |         |       |                    |                     | 45,000    |    |
| rk Planning                        | 60,000.0 kg               |                         |                    |                |       |         |         |       |                    |                     | 30,000    |    |
| Manager                            | 30,000.0 kg               |                         |                    |                |       |         |         |       |                    |                     | 15,000    |    |
|                                    | 0.0 kg<br>07/10           | 10/10                   | 13/10              | 16/10          | 19/10 | 23/10   | 26/10   | 29/10 | 01/11              | 04/11               | 08/11     |    |
|                                    | Number of Birds Present   |                         |                    |                |       |         |         |       |                    |                     |           |    |
|                                    | Target Number Of Birds    |                         |                    |                |       |         |         |       |                    |                     |           |    |
|                                    | Totel Weight Birds        | kg                      |                    |                |       |         |         |       |                    |                     |           |    |
|                                    | Target Total Weight Birds | kg                      |                    |                |       |         |         |       |                    |                     |           |    |
|                                    | ID / Name                 | Number of Birds Present | Total Weight Birds |                |       |         |         |       |                    |                     |           |    |
|                                    | No data found             |                         |                    |                |       |         |         |       |                    |                     |           |    |
|                                    |                           |                         | PENT               |                |       |         |         |       |                    |                     | O Contr   |    |
|                                    | SUPPLY PLANNING: N        | UMBER OF BIRDS PRE      | SENI               |                |       |         |         |       |                    |                     | NID 12    | ·  |

If you scroll the lines the flocks identification and the corresponding levels (numbers/flock, total weight/flock) will show so that it will be easier to see which flock you have to move to an earlier date or to a later date.

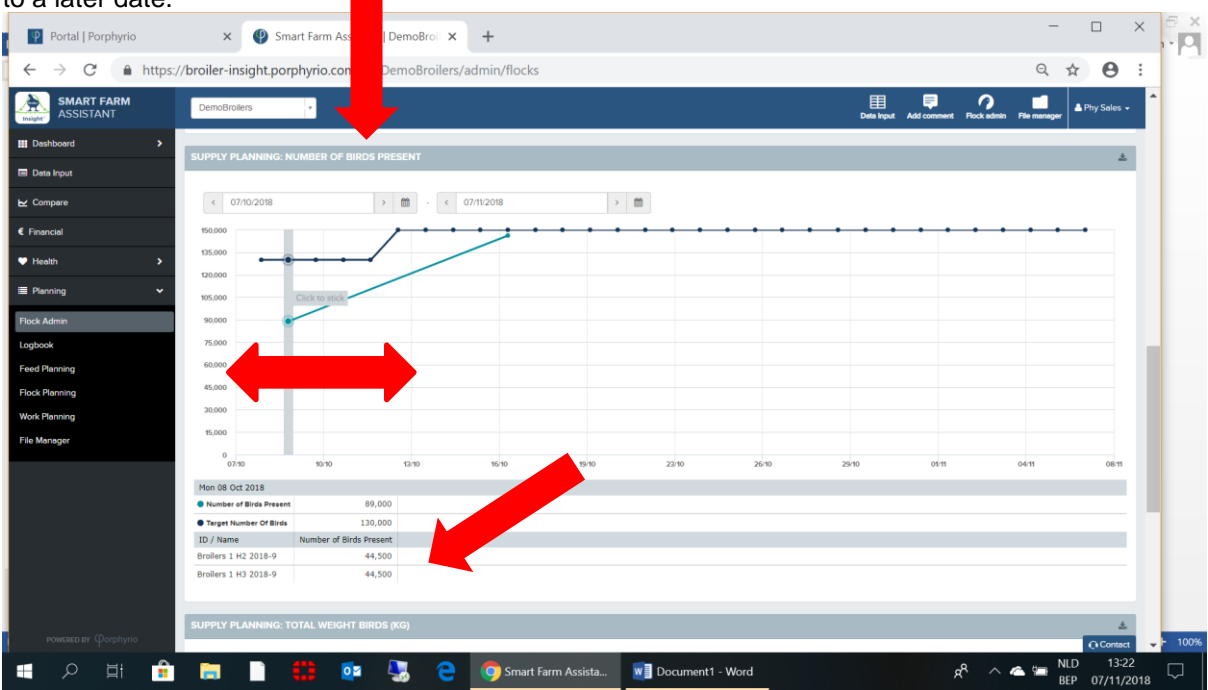

| SMART FARM  |                            |                    |                 |       |       |       |       |            |                      |                 |             |  |
|-------------|----------------------------|--------------------|-----------------|-------|-------|-------|-------|------------|----------------------|-----------------|-------------|--|
| ASSISTANT   | DemoBroilers               |                    |                 |       |       |       |       | Deta Input | Add comment Rock edm | in File manager | Phy Sales + |  |
| ashboard >  | ID / Name<br>No data found | Number of Bird     |                 |       |       |       |       |            |                      |                 |             |  |
| ata Input   |                            |                    |                 |       |       |       |       |            |                      |                 |             |  |
| lompare     | SUPPLY PLANNING: T         |                    | (G)             |       |       |       |       |            |                      |                 | ٨           |  |
| inancial    |                            |                    |                 |       |       |       |       |            |                      |                 |             |  |
| tealth >    | < 07/10/2018               | >                  | · · · · 07/11/2 | 1018  | >     |       |       |            |                      |                 |             |  |
|             | 400,000.0 kg               |                    |                 |       |       |       |       |            |                      |                 |             |  |
| Planning 💙  | 360,000.0 kg               |                    |                 |       |       |       |       |            |                      |                 |             |  |
| ck Admin    | 320,000.0 kg               | •••••              |                 |       |       |       |       |            |                      |                 | -           |  |
| jbook       | 280,000.0 kg               |                    |                 |       |       |       |       |            |                      |                 |             |  |
| ed Planning | 240,000.0 kg               |                    |                 |       |       |       |       |            |                      |                 |             |  |
| d. Planning | 200,000.0 kg               | •                  |                 |       |       |       |       |            |                      |                 |             |  |
| ck Planning | 160,000.0 kg               |                    |                 |       |       |       |       |            |                      |                 |             |  |
| rk Planning | 120,000.0 kg               |                    |                 |       |       |       |       |            |                      |                 |             |  |
| e Manager   | 80.000.0 kg                |                    |                 |       |       |       |       |            |                      |                 |             |  |
|             | 40.000.0 kg                |                    |                 |       |       |       |       |            |                      |                 |             |  |
|             | 0.0 km                     |                    |                 |       |       |       |       |            |                      |                 |             |  |
|             | 0.0 kg<br>07/10            | 10/10              | 13/10           | 16/10 | 19-10 | 23/10 | 26/10 | 29/10      | 01/11                | 04/11           | 08/11       |  |
|             | Mon 08 Oct 2018            |                    |                 |       |       |       |       |            |                      |                 |             |  |
|             | Total Weight Birds         | 194,999 kg         |                 |       |       |       |       |            |                      |                 |             |  |
|             | Target Total Weight Birds  | 315,000 kg         |                 |       |       |       |       |            |                      |                 |             |  |
|             | ID / Name                  | Total Weight Birds |                 |       |       |       |       |            |                      |                 |             |  |
|             | BLOILELS 1 HT TOTO-A       | 97,500 kg          |                 |       |       |       |       |            |                      |                 |             |  |

Now, you should be able to start practicing and explain how this works to the potential customers. The cost calculation model which is available via the distributor portal will be very soon adapted with the extra functionality of Production Planning.

If still anything is not clear, please do not hesitate to contact me (till November 30<sup>th</sup>) or Elisabeth Scalais which will support you in understanding how the system can be used.